## Tip Sheet : D:

#### Tip and Tricks including E-prescribe Cancellation

Instructions on revoking an RX sent as an E-prescibe script to an outpatient pharmacy. Additional tips and tricks highlighted below.

#### Cancel E-prescribe Script

- 1. Go to the Discharge Navigator or Dispo tab
- 2. Discontinue the medication order and re-order for correct pharmacy
- 3. Verify that a call is made to confirm cancellation with original pharmacy

#### What to do if Epic says I am unable to Eprescibe? Call 1-HELP

- 1. Be ready with your Employee number followed by the # sign.
- 2. Have the **exact message** that Epic gave you as the reason you couldn't Eprescribe ready.

# Where to find **Print Script**? (If Eprescribe isn't working please call help desk @ 1-HELP) Workaround steps if

- needed:
  - 1. Select looking glass icon
  - 2. Select Print Script
  - 3. Click Accept

| narea dono.   | Select malcations +             |                                                  |      |
|---------------|---------------------------------|--------------------------------------------------|------|
| Reference     | 1. Micromedex                   | Category Select                                  | ×    |
| .inks:        |                                 | Search:                                          | , Ç  |
| Product:      | PERCOCET 5-325 MG PO TA         | ▲ Title                                          |      |
| sig ivietnou: | Specify Dose, Route, Frequer    | e-Prescribe                                      |      |
| Dose:         | 6 tablet                        | Fax                                              |      |
|               | The nationt does not have       | Historical Med                                   |      |
|               | Mariana MEDDi Halana            | No Print                                         |      |
|               | Prescription MME: Unknow        | No Quantity Needed                               |      |
|               |                                 | Normal                                           |      |
| oute:         | Oral 🔎                          | OTC<br>Bhana In                                  |      |
| equency:      | EVERY 6 HOURS AS NEEDED         | Print Script                                     |      |
| equency       |                                 | Sample                                           |      |
|               | PRN comment:                    |                                                  |      |
| uration:      | Doses Days                      |                                                  | - 11 |
|               | Chartiner, 12 (10 (2020 🗂 🖉 ali |                                                  |      |
|               | Starting: 12/10/2020            |                                                  |      |
|               |                                 | 11 categories loaded.                            |      |
| atient Sig:   | Take 6 tablets by mouth ever    | ✓ Accept X Cancel                                |      |
|               | + Add additional information    |                                                  |      |
|               |                                 |                                                  |      |
|               | e-Prescribe                     | No Drint                                         |      |
| 922:          | e-prescribe                     | NO PHIL                                          |      |
|               | ① This medication will not      | be e-prescribed. Invalid items: Pharmacy Details |      |
| ote to        | 🗩 🧐 🖕 🖕 🖢 🖕                     | Insert SmartText                                 |      |
| harmacy:      |                                 |                                                  |      |
| aking         | 7                               |                                                  |      |
| an oval       |                                 |                                                  |      |
| enewal        |                                 |                                                  |      |

Continued on next page.

. . . . .

#### How to Change the Pharmacy

- 1. Select Pharmacy Link
  - Use the Search field to pick the correct pharmacy a.
  - b. You can use the search engine filter to adjust to different types of Pharmacy
  - Select correct Pharmacy c.
- 2. Select Accept
- 3. Verify correct pharmacy is there before signing

| D <u>x</u> Association                                                              | 🖋 Edit <u>M</u> ultiple                                                |                                                                            | Options                              | - 🔳                                                                                    |                                     |                   |                 |        |
|-------------------------------------------------------------------------------------|------------------------------------------------------------------------|----------------------------------------------------------------------------|--------------------------------------|----------------------------------------------------------------------------------------|-------------------------------------|-------------------|-----------------|--------|
| After Visit<br>oxyCODONE (1<br>O Take 1-3 Tab:<br>(for pain), Disp-10<br>this order | ROXICODONE) 5 MG<br>s (5-15 mg total) by mou<br>0 Tab, R-0, Maximum ME | <b>Oral Tablet</b><br>th every 3 hours as neede<br>EDD: 60-180 mg MEDD for | ed<br>r                              |                                                                                        |                                     |                   |                 |        |
| oxyCODONE     Frequency                                                             | (ROXICODONE) 5 MG Ora<br>of 8 doses/day exceeds rec                    | II Tablet<br>commended maximum of 6 d                                      | loses/day                            |                                                                                        |                                     |                   |                 |        |
| () The patient d                                                                    | oes not have an active pain                                            | agreement on file.                                                         |                                      |                                                                                        |                                     |                   |                 |        |
| SALEM HEALTH<br>503-561-5325                                                        | PHARMACY - SALEN                                                       | 1, OR - 875 OAK STREE<br>PEND ✓ <u>S</u> IGN O                             | et s.e.<br>Rders (1)                 |                                                                                        |                                     |                   |                 |        |
|                                                                                     |                                                                        | Insurance suggested mai<br>CVS Caremark MAILSERVIC                         | il order pharma<br>E Pharmacy - Scot | y<br>Isdale, AZ - 9501 E Shea Blvd AT f                                                | rmacy Search<br>Portal to Registere | ed Caremark Sites | 3               |        |
|                                                                                     |                                                                        | Name (A)                                                                   | Suggested<br>E-Rx?                   | Searc <u>h</u> Results<br>Jame                                                         | Phone                               | Fax               | Address         |        |
|                                                                                     |                                                                        | Address                                                                    | r Yes<br>C i                         | VALGREENS DRUG STORE<br>604230 - KEIZER, OR - 5000<br>RIVER RD N AT RIVER &<br>CHEMAWA | 503-390-2642                        | 503-390-3422      | 5000 RIVER RD N |        |
|                                                                                     |                                                                        | State ZIP                                                                  | ☆ Yes                                | VALMART NEIGHBORHOOD<br>MARKET 3146 - CORVALLIS,<br>DR - 1840 NW 9TH ST                | 541-224-0039                        | 541-224-0040      | 1840 NW 9th St  |        |
|                                                                                     |                                                                        | <u>Search</u>                                                              | <                                    |                                                                                        |                                     | *                 |                 |        |
|                                                                                     |                                                                        | All pharmacies     Mail order     24-hour                                  | WAL<br>RIVE                          | GREENS DRUG :<br>R RD N AT RIVE                                                        | STORE #<br>R & CHE                  | ¢04230 -<br>EMAWA | - KEIZER, OR    | १ - 50 |
|                                                                                     |                                                                        | O My Organization                                                          |                                      |                                                                                        |                                     |                   |                 |        |

Address

5000 RIVER RD N

KEIZER OR 97303-5325 Store number: 04230

○ Specialty

O Long-Term Care

### Send to Multiple Pharmacies

Operation

6PM E-Prescribing X

Ju

E-Ctrld? Operating

Retail ~

Retail

>

× Cancel

Yes

P: 503-390-2642 F: 503-390-3422

Hours: M-F: 8AM-10PM;SAT: 9AM-6PM;SUN: 10AM-

✓ <u>A</u>ccept

#### How to send different meds to different pharmacies:

- 1. Select Pharmacy Hyperlink
- 2. Select Send to Multiple Pharmacies

| R <sub>k</sub>                                                                                  |                        | Pha                                                           | rmacy Search |                          |                                                                                                    |                             |                                |    | Discharge Order Rec Order Sets                                                                                                    | Options 🕶       |
|-------------------------------------------------------------------------------------------------|------------------------|---------------------------------------------------------------|--------------|--------------------------|----------------------------------------------------------------------------------------------------|-----------------------------|--------------------------------|----|----------------------------------------------------------------------------------------------------|-----------------|
| Name                                                                                            | Suggeste               | d Search Results                                              |              |                          |                                                                                                    |                             | p                              |    | 🖋 Edit Multiple                                                                                                    |                 |
|                                                                                                 | E-Rx?                  | Name                                                          | Phone        | Fax                      | Address                                                                                                    | E-Ctrld                     | ? Operating N                  |    | Place new discharge orders or order sets                                                                                                    |                 |
| Address                                                                                         | 🖈 Yes                  | RITE AID -100 21ST ST -<br>NITRO, WV - 100 21ST<br>STREET     | 304-755-3391 | 304-755-3331             | 100 21ST STREET                                                                                              | No                          | Retail                         | A  | Standard<br>After Visit Summary Preview                                                                                                    | Show All Orders |
| City<br>State ZIP<br>Phone/Fax<br>Phone/Fax<br>Patient and clinic's<br>nearby ZIP codes (973xx) | ☆ Yes                  | SALEM HEALTH PHARMACY -<br>SALEM, OR - 875 OAK<br>STREET S.E. | 503-561-5325 | 503-814-0407             | 875 OAK STREET S.E.                                                                                          | Yes                         | Retail                         |    | START taking:<br>LASIX 20 MG Oral Tablet<br>Take: mg by mouth daily, Dip-30 tablet, R-1, DAW<br>PERCOCET 5-325 MG Oral Tablet<br>Take 6 tablets by mouth every 6 hours as needed, Disp-6 tablet, R-0, D<br>MEDD: Unknown for this order<br>This medication will not be expressibled. Invalid items: Pharmacy<br>This medication will not be expressibled. Invalid items: Pharmacy<br>The patient does not have an active pain agreement on file. | AW, Maximum     |
| Filter Search Results<br>All pharmacies<br>Mail order<br>24-hour                                | ٢                      |                                                               |              | *                        |                                                                                                    |                             | >                              | ,  |                                                                                                    |                 |
| <ul> <li>My Organization</li> <li>Retail</li> <li>Specialty</li> <li>Long-Term Care</li> </ul>  | RITE                   | AID -100 21ST S                                               | T - NITR     | RO, WV                   | - 100 21ST STR                                                                                               | EET<br>P: 304-7<br>F: 304-7 | <b>^</b><br>55-3391<br>55-3331 |    |                                                                                                    |                 |
| P <u>S</u> earch                                                                                | Addre<br>100 2<br>NITR | <b>SS</b><br>11ST STREET<br>D WV 25143-1740                   |              | Ope<br>N<br>E-<br>N<br>M | eration<br>ot open 24 hours<br>Prescribing<br>ot e-prescribing controlled sub<br>ode: Retail<br>me: External | ostances                    | <b>v</b>                       |    |                                                                                                    |                 |
|                                                                                                 |                        |                                                               | 2            | Send to I                | Multiple Pharmacies                                                                                          | Accept                      | X <u>C</u> ancel               |    | 0                                                                                                    |                 |
|                                                                                                 |                        |                                                               |              |                          |                                                                                                    |                             |                                | -[ | R RITE AID -100 21ST ST - NITRO, WV - 100 21ST STREET                                                                                                    | 755-3391        |
|                                                                                                 |                        |                                                               |              |                          |                                                                                                    |                             |                                | 3  | Kemove All                                                                                                    | 🗸 Sign          |

#### 3. Select Add Pharmacy

- 4. Checkmark the correct Medication to the correct Pharmacy and select Accept
- 5. Verify Multiple pharmacies appears before you Sign

|                                                                                                    | Select Pharmacies                                                                                         |                                                                                                    | ×                                |                |
|----------------------------------------------------------------------------------------------------|----------------------------------------------------------------------------------------------------|----------------------------------------------------------------------------------------------------|----------------------------------|----------------|
|                                                                                                    | RITE AID -100 21ST ST - N×<br>100 21ST STREET<br>NITRO WV 25143-1740<br>304-755-3391<br>Not open 24 hours | SALEM HEALTH PHARMA ×<br>875 OAK STREET S.E.<br>SALEM OR 97301<br>503-561-5325<br>Hours: 7:30AM-6PM Mon-Fri, 9A 🖻 |                                  | Options 🕶      |
|                                                                                                    | •                                                                                                    | \$                                                                                                    |                                  | + New          |
| LASIX 20 MG Oral Tablet<br>1 mg, Oral, DAILY<br>Disp-30 tablet, R-1, Starting 12/10/2020                            |                                                                                                    |                                                                                                    | ₽ s                              | how All Orders |
| PERCOCET 5-325 MG Oral Tablet<br>6 tablet, Oral, EVERY 6 HOURS AS NEEDED<br>Disp-6 tablet, R-0, Starting 12/10/2020 |                                                                                                    |                                                                                                    | R-1, DAW                         |                |
| Add Bharmacy 3                                                                                                    |                                                                                                    | Accent Cancel                                                                                                    | eeded., Disp-6 tablet, R-0, DAW, | Maximum        |
|                                                                                                    |                                                                                                    |                                                                                                    | Invalid items: Pharmacy          | *              |
|                                                                                                    | •                                                                                                    | The patient does not have an active p                                                                             | ain agreement on file.           |                |
|                                                                                                    | [                                                                                                    | R Multiple pharmacies (2)                                                                                         |                                  |                |
|                                                                                                    |                                                                                                    | X Remove All                                                                                                    |                                  | 🗸 Sign         |

#### If SENDING MEDICATIONS TO MORE THAN ONE PHARMACY THIS IS HOW THEY APPEAR ON THE AVS.

| After Visit Summary    |                                                                                                    | -                                                                                                    |                                                                                                    |     |  |  |  |  |
|------------------------|----------------------------------------------------------------------------------------------------|----------------------------------------------------------------------------------------------------|----------------------------------------------------------------------------------------------------|-----|--|--|--|--|
| ED After Visit Summany | esolve thes                                                                                                    | e issues before printing                                                                                                    |                                                                                                    | C * |  |  |  |  |
|                        | No ED follow-up provider for this encounter.                                                                                                    |                                                                                                    |                                                                                                    |     |  |  |  |  |
|                        | Patient requires abuse question documented                                                                                                    |                                                                                                    |                                                                                                    |     |  |  |  |  |
|                        | Patient requires Columbia Suicide Scale documentation                                                                                           |                                                                                                    |                                                                                                    |     |  |  |  |  |
|                        | <ul> <li>Patient needs Pain documentation before discharge</li> <li>A There are infusions which should be stopped before continuing.</li> </ul> |                                                                                                    |                                                                                                    |     |  |  |  |  |
| Î                      |                                                                                                    |                                                                                                    |                                                                                                    |     |  |  |  |  |
| E                      | D After Vis                                                                                                    | it Summary Selected to print<br>Read the attached information                                                                                                    | <ul><li>Acute kidney injury</li><li>Hyperkalemia</li></ul>                                                                  | ^   |  |  |  |  |
|                        |                                                                                                    | Renal Mass (English)                                                                                                    | Lab Tests Completed                                                                                                    |     |  |  |  |  |
| Change Font Size       |                                                                                                    | Pick up these medications at RITE AID-626<br>MCCLAINE ST - SILVERTON, OR - 626 MCCLAINE<br>ST<br>amoxicillin<br>Address: 626 MCCLAINE ST, SILVERTON OR 97381-0000 | GBC WITH AUTO DIFF<br>COMP METABOLIC PANEL<br>GLUCOSE, WHOLE BLOOD                                                          |     |  |  |  |  |
| Language               |                                                                                                    | Phone: 503-873-2460                                                                                                    | COMP METABOLIC PANEL                                                                                                    |     |  |  |  |  |
| English V              | <b>₩</b>                                                                                                    | Pick up these medications at WALGREENS DRUG<br>STORE 11173 - SALEM, OR - 4760 LIBERTY RD S AT<br>SEC OF LIBERTY & SKYLINE                                         | Imaging Tests<br>ECG 12 LEAD performed 2 times                                                                              |     |  |  |  |  |
| Print 1 docu 🔒 Print   |                                                                                                    | ibuprofen<br>Address: 4760 LIBERTY RD S, SALEM OR 97302-5037<br>Hours: M-F:8AM-10PM;SAT:9AM-6PM;SUN:10AM-6PM<br>Phone: 503-428-5098                               | Medications Given<br>albuterol (PROVENTIL/VENTOLIN) Last<br>given 1/21/2020 12:53 AM<br>dextrose Last given 1/20/2020 10:40 | ~   |  |  |  |  |